## 7.6 Данные с предыдущего места работы

Глава содержит следующие разделы. Данные для расчёта среднего заработка. 2-НДФЛ. Данные для расчёта пособий.

## Данные для расчёта среднего заработка

Чтобы внести данные по лицевой карточке (для отпусков и командировок), выполните следующие действия.

### Внесение начислений.

1. Откройте журнал заработной платы.

Выберите сотрудника.

Нажмите кнопку основной части 💷 – «Запись данных с предыдущего места работы».

Перейдите на вкладку «Данные для расчёта среднего заработка». (рис. 7.6-1).

| Запись данных с предыдущего места работы 🛛 🗙 |                                                                        |     |       |      |                   |       |       |          |           |               |
|----------------------------------------------|------------------------------------------------------------------------|-----|-------|------|-------------------|-------|-------|----------|-----------|---------------|
|                                              | ✓ ¥                                                                    |     |       |      |                   |       |       |          |           |               |
| Φa                                           | Фамилия, имя, отчество                                                 |     |       |      |                   |       |       |          |           |               |
| Cy                                           | Суммы для расчета пособий 2-НДФЛ Данные для расчета среднего заработка |     |       |      |                   |       |       |          |           |               |
| 3a                                           | Запись начислений и удержаний                                          |     |       |      |                   |       |       |          |           |               |
| 4                                            | 🖶 📝 🗊 🔎 🗕 🝓 🥙 🛛 🗞 🖾 🌱 Σ 🛛 Ο Κ                                          |     |       |      |                   |       |       |          |           |               |
|                                              |                                                                        | ПМР | Месяц | Год  | Наименование      | Дней  | Часов | Сумма    | Опл. дней | Дебет         |
|                                              | Γ                                                                      |     | 1     | 2013 | Должностной оклад | 15.00 |       | 3 500.00 | 0         | 830.1002.0320 |
|                                              |                                                                        |     | 2     | 2013 | Должностной оклад | 19.00 |       | 4 500.00 | 0         | 830.1002.0320 |
| Þ                                            |                                                                        | ☑   | 3     | 2013 | Матпомощь из ФЗП  | 21.00 |       | 4 040.00 | 0         | 830.1002.0320 |
| Запись периодов                              |                                                                        |     |       |      |                   |       |       |          |           |               |
| Ľ                                            | 201 14.03.2013 20.03.2013                                              |     |       |      |                   |       |       |          |           |               |

рис. 7.6-1

Нажмите кнопку 🖶 – «Добавление записи». Появится форма ввода данных (рис. 7.6-2).

| 🛕 Начисления с про                                          | ршлых мест работы                        |  |  |
|-------------------------------------------------------------|------------------------------------------|--|--|
| <ul> <li>✓ ¥</li> </ul>                                     |                                          |  |  |
| Начисление                                                  | Мероприятие                              |  |  |
| 1 - Должностной оклад 💽                                     | 000000 - Неуказанное мероприятие 🛛 💷 🔻   |  |  |
| Сумма Отработано часов                                      | ЭКР<br>211 Заработная плата 🛛 🗙 💌        |  |  |
| Отработано дней За период(месяц, год)<br>19.00 🖨 2 🖨 2013 🖨 | Оплаченные рабоче-календарные дни<br>0 🚖 |  |  |
| Дебет:                                                      |                                          |  |  |
| КБК ВД(2<br>153 - 800.0000.0000000.000▼ 4                   | 2011) Счет КОСГУ<br>109.60.0 	 211       |  |  |
| Кредит:                                                     |                                          |  |  |
| КБК ВД(2<br>153 - 800.0000.0000000.000▼ 4                   | 2011) Cчет КОСГУ<br>▼ 302.11.0▼ 730      |  |  |

рис. 7.6-2

Внесите данные.

Начисление – укажите код начисления.

Сумма – введите сумму начисления.

За период (месяц, год) – укажите месяц и год, за которые было сделано начисление.

Отработано дней – введите количество рабочих дней за месяц.

**Отработано часов** – если отработанное время было в часах, введите их количество в данное поле.

Оплаченные рабоче-календарные дни – если сотрудник был принят не с первого числа месяца, введите количество календарных дней с начала приёма до конца месяца.

Нажмите кнопку ✓ – «Подтвердить изменения», чтобы сохранить.

#### Внесение периодов.

Чтобы внести период для уменьшения рабоче-календарных дней при расчёте отпусков, выполните следующие действия.

1. Перейдите в детальную часть «Запись периодов».

Нажмите кнопку детальной части 🖶 – «Добавление записи». Появится форма ввода данных (рис. 7.6-3).

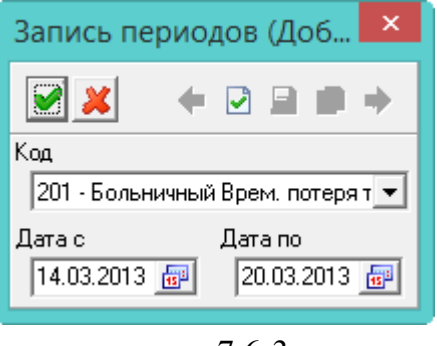

рис. 7.6-3

Выберите в поле «Код» код отпуска и ведите в поля «Дата с», «Дата по» период отпуска.

Нажмите кнопку ✓ – «Подтвердить изменения», чтобы сохранить.

Чтобы внесённые данные использовалось только при расчёте отпусков, включите кнопку «О». Чтобы внесённые данные использовалось только при расчёте командировок, включите кнопку «К». Чтобы внесённые данные использовались при расчёте и отпусков, и командировок, включите обе кнопки (рис. 7.6-4).

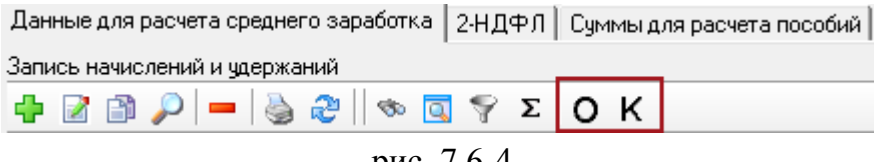

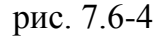

### 2-НДФЛ

Чтобы внести сумму дохода и материальную помощь, выполните следующие действия.

1. Откройте журнал заработной платы.

Выберите сотрудника.

Нажмите кнопку основной части 💷 – «Запись данных с предыдущего места работы». Откроется окно (рис. 7.6-5).

|   | Запись данных с предыдущего места работы 🛛 🗙                           |      |         |            |  |  |  |
|---|------------------------------------------------------------------------|------|---------|------------|--|--|--|
|   |                                                                        |      |         |            |  |  |  |
| φ | Фамилия, имя, отчество                                                 |      |         |            |  |  |  |
| ( | Суммы для расчета пособий 2-НДФЛ Данные для расчета среднего заработка |      |         |            |  |  |  |
| N | Месяц                                                                  |      |         |            |  |  |  |
|   | 🕂 📝 🗃 🔑 🗕 🐌 🕲 🤝 🔄 Ÿ Σ                                                  |      |         |            |  |  |  |
|   | Месяц                                                                  | Год  | Сумма   | Код дохода |  |  |  |
|   | 1                                                                      | 2012 | 3000.00 | 2760       |  |  |  |
|   |                                                                        |      |         |            |  |  |  |
|   |                                                                        |      |         |            |  |  |  |
| L |                                                                        |      |         |            |  |  |  |

рис. 7.6-5

Перейдите на вкладку «2-НДФЛ» и нажмите кнопку 🖶 – «Добавление записи». Появится форма ввода данных (рис. 7.6-6).

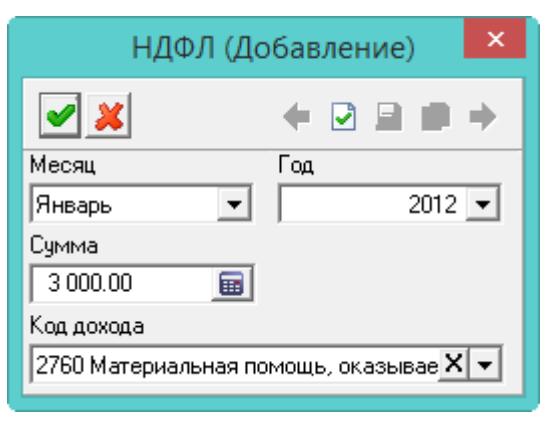

рис. 7.6-6

Укажите в полях «Месяц» и «Год» информацию из справки 2-НДФЛ.

Выберите код дохода и введите сумму.

Нажмите кнопку ✓ – «Подтвердить изменения», чтобы сохранить.

# Данные для расчёта пособий

Чтобы внести суммы заработной платы за 2 календарных года, необходимых для расчёта больничных по временной нетрудоспособности и беременности и родам, отпуска по уходу за ребёнком до 3-х лет, выполните следующие действия. Выберите сотрудника.

1. Откройте журнал заработной платы.

Выберите сотрудника.

Нажмите кнопку основной части III – «Запись данных с предыдущего места работы». Откроется (рис. 7.6-7). Вкладка «Суммы для расчёта пособий».

| Запись данных с предыдущего места работы                               |   |  |  |  |  |
|------------------------------------------------------------------------|---|--|--|--|--|
|                                                                        |   |  |  |  |  |
| Фамилия, имя, отчество                                                 |   |  |  |  |  |
| Суммы для расчета пособий 2-НДФЛ Данные для расчета среднего заработка |   |  |  |  |  |
| Месяц                                                                  |   |  |  |  |  |
| 🕂 📝 🗃 🔎 🗕 🐌 🕲 👒 💽 Υ Σ                                                  |   |  |  |  |  |
| Год Сумма Кал. дни отсутствия Основание(Справка)                       | ^ |  |  |  |  |
| 2012 361325.04 0.00                                                    |   |  |  |  |  |
| 2013 361990.56 0.00                                                    |   |  |  |  |  |
|                                                                        |   |  |  |  |  |
|                                                                        |   |  |  |  |  |
|                                                                        | ~ |  |  |  |  |

рис. 7.6-7

Нажмите кнопку 🖶 – «Добавление записи». Появится форма ввода данных (рис. 7.6-8).

| Суммы для расчета пособий (Редакти 🗙          |                     |  |  |  |  |
|-----------------------------------------------|---------------------|--|--|--|--|
| ✓ ¥                                           | + ⊇ 💂 🗰 →           |  |  |  |  |
| Год Сумма<br>2012 361 325.04                  | Кал. дни отсутствия |  |  |  |  |
| Основание (Справка)                           |                     |  |  |  |  |
| Мероприятие                                   |                     |  |  |  |  |
|                                               | Xv                  |  |  |  |  |
| Тип финансирования                            |                     |  |  |  |  |
|                                               | Xv                  |  |  |  |  |
| 🔲 Добавлять начисленный в программе заработок |                     |  |  |  |  |
| 🔲 Добавлять кал. дни отсутствия из программы  |                     |  |  |  |  |

рис. 7.6-8

Внесите данные.

Год – укажите год, за который предоставлены данные.

Сумма – указывается сумма заработной платы (иных выплат и вознаграждений), на которую были начислены страховые взносы за 2 календарных года, предшествующих году прекращения работы.

Кал. дни отсутствия – укажите календарные дни отсутствия (декрет, больничные, отпуск до 3-х лет) указываются для расчёта пособия до 1,5 лет и пособия по беременности и родам.

**Мероприятие** – если включена настройка «Делить больничные по аналитике Мероприятию», сумма будет рассчитываться с указанным мероприятием.

**Тип финансирования** – если включена настройка «Делить больничные по видам деятельности», сумма будет рассчитываться с указанным видом деятельности.

Добавлять начисленный в программе заработок – чтобы к внесённой сумме заработка добавились начисления по сотруднику, установите на опции галочку.

Сумма заработка будет отображаться в окне «Выбор периодов для расчёта».

**Добавлять кал. дни отсутствия из программы** – чтобы к внесённым дням отсутствия добавились рассчитанные дни по сотруднику, установите на опции галочку.

Нажмите кнопку ✓ – «Подтвердить изменения», чтобы сохранить.